Documento de Apoio

# FenixEdu FA.ULisboa

Inscrições (2º passo – 1º S) | 2020-2021

Área Académica, 8 de setembro de 2020

#### Importante

Será necessário efetuar a inscrição no 2º passo de 10 a 13 set.:

- 1. Procedeu à inscrição a UCs atrasadas/adiantadas do 1º semestre;
  - 2. Pretende proceder à escolha de UCs optativas do 1º semestre.

Para esclarecimento de dúvidas, dentro do período de inscrições, enviar um pedido (*ticket*) para a respetiva secretaria.

O presente manual tem como objetivo auxiliar todos os alunos da FA.ULisboa a procederem corretamente à inscrição. Os exemplos e imagens utilizados são meramente ilustrativos.

### Importante

## A conta Campus@ULisboa tem de estar ativa.\*

\*Caso a sua password não funcione, deverá aceder ao endereço abaixo

e seguir as instruções para a recuperação de password:

https://utilizadores.campus.ulisboa.pt/

### Autenticação FenixEdu

| 😤 Login - FenixEdu 💦 🗙 |                          |     |
|------------------------|--------------------------|-----|
| ← → C A A https://fer  | ix.fa.ulisboa.pt/login   | ☆ = |
|                        |                          |     |
|                        |                          |     |
|                        | FACULDADE DE ARQUITETURA |     |
|                        | FenixEdu                 |     |
|                        | Username                 |     |
|                        | Password                 |     |
|                        |                          |     |
|                        | $\checkmark$             |     |
|                        |                          |     |
|                        |                          |     |

Autenticação FenixEdu com nome de utilizador e password Campus@ULisboa https://fenix.fa.ulisboa.pt/

| FenixEdu                            |                                                                                                    |      |
|-------------------------------------|----------------------------------------------------------------------------------------------------|------|
| FACULDADE DE ARQUITETURA            | Aluno Candidato Pessoal                                                                                             | EGIU |
| Consultar                           | Aluno > Inscrever > Processos de Inscrição                                                                          |      |
| Inscrever                           |                                                                                                    |      |
| Inscrição                           | Processos de Inscrição                                                                                              |      |
|                                     | <b>1</b> . Para inscrição em unidades curriculares:                                                                 |      |
| Serviços<br>Académicos              | Aluno > Inscrever > Processos de Inscrição                                                                          |      |
| Inscrição<br>Serviços<br>Académicos | Processos de Inscrição<br>1. Para inscrição em unidades curriculares:<br>Aluno > Inscrever > Processos de Inscrição |      |

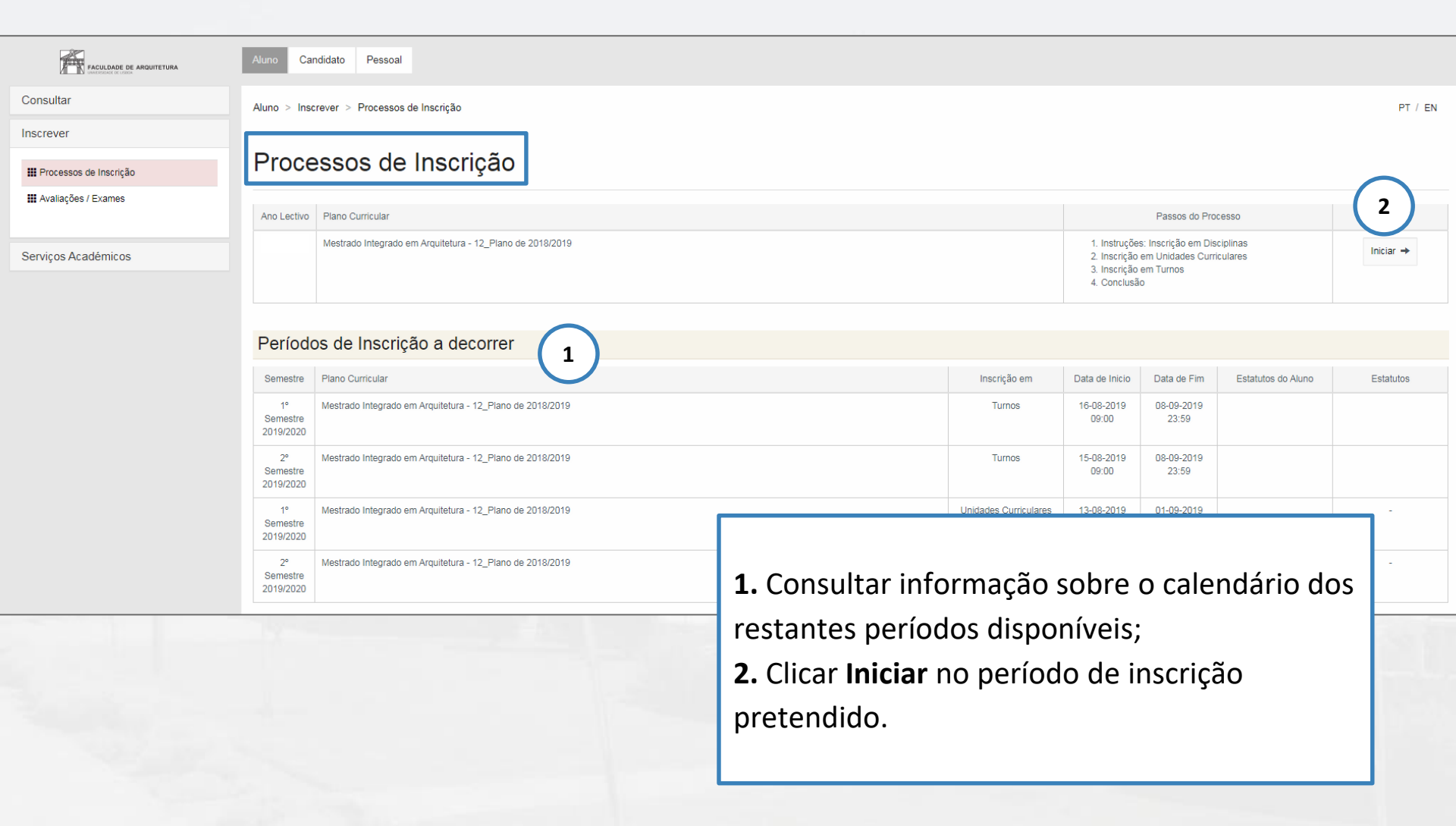

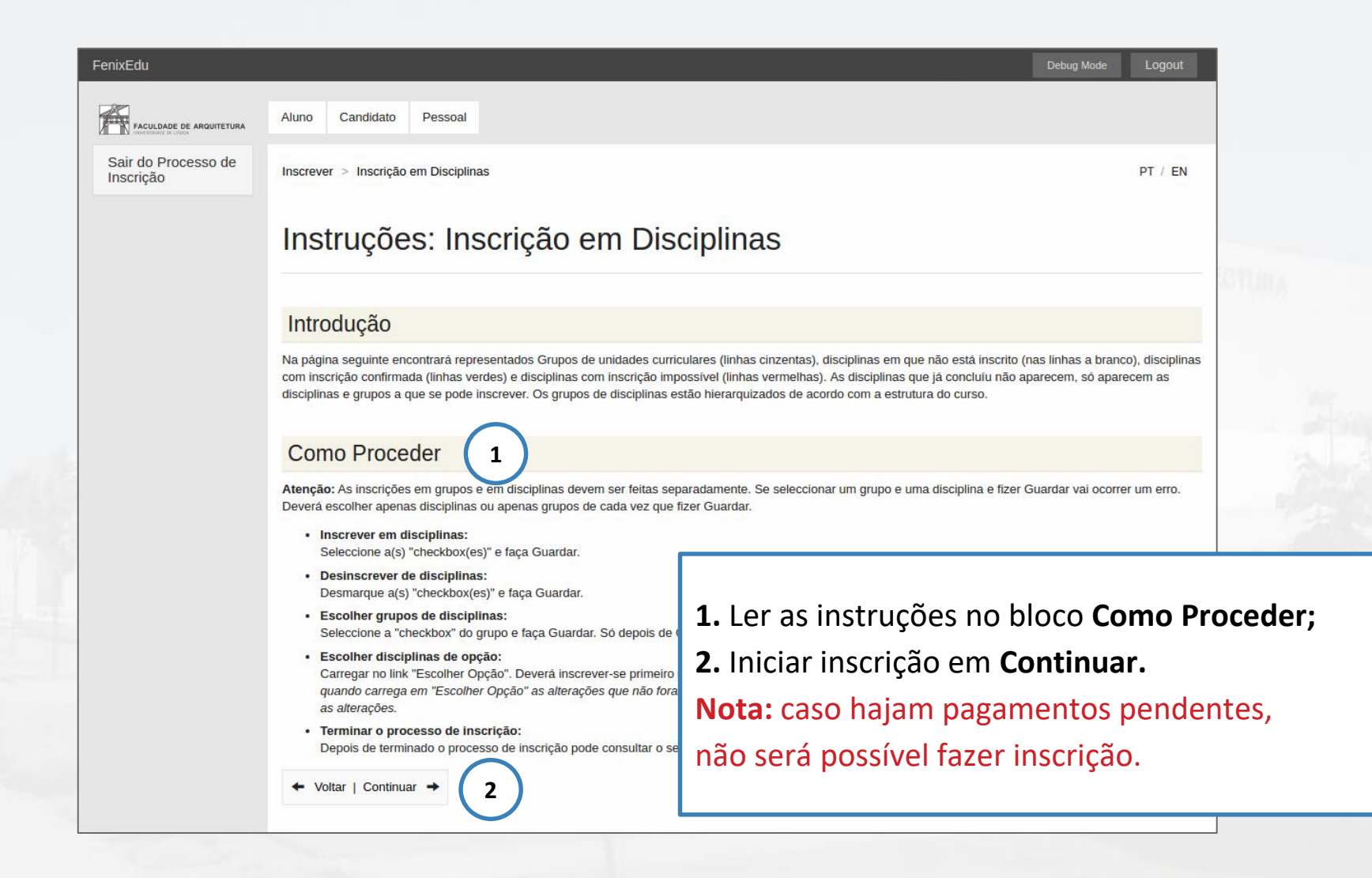

#### 2º Ciclo [ Créditos Aprovados (0.0), Inscritos (17.5), Total (17.5) ]

Créditos para Aprovação: 120.0 a 121.5 Escolha de Unidades: Escolher 1 Módulo

Especialização em Urbanismo [ Créditos Aprovados (0.0), Inscritos (17.5), Total (17.5) ]

Créditos para Aprovação: 120.0 a 121.5

Obrigatórias [ Créditos Aprovados (0.0), Inscritos (17.5), Tot

| Inscrição | pelos S | erviços  | 120.0 |
|-----------|---------|----------|-------|
| Créditos  | para Ap | rovação: |       |
|           |         |          |       |

201324002 - Direito da Arquitetura e do Urbanismo

201324004 - Economia Urbana

201324001 - Infraestruturas e Redes Urbanas

201324003 - Sociologia Urbana

201324000 - Laboratório de Projeto IV

(Precedência a Disciplina Aprovada (Início do Ano): Laboratório de Proje

201325000 - Laboratório de Projeto VI

( Precedência a Disciplina Aprovada (Início do Ano): Laboratório de Projet

201325005 - Projeto Final de Mestrado / Dissertação (Precedência a Disciplina Aprovada: Laboratório de Projeto V E Precedê

( ( Precedência a Disciplina Aprovada: Laboratório de Projeto V E Preced Aprovada: Edificações IV / Apoio ao Projeto e no Semestre 1 )

201325001 - Reabilitação Urbana

201325003 - Seminários de Investigação

|      |               | 201325002 - Sistemas Viários e Transportes |
|------|---------------|--------------------------------------------|
|      | Optati        | vas                                        |
|      | Créditos      | para Aprovação: 6.0 a 7.5                  |
| Esp  | ecializaç     | ão em Arquitetura                          |
| Créd | itos para Apr | ovação: 120.0 a 121.5                      |
|      |               |                                            |

As unidades curriculares a que se inscreveu no 1º passo (verde) encontram-se selecionadas e não é possível proceder à sua alteração.

1

Se pretende escolher unidades curriculares optativas, deverá selecionar o grupo optativas no respetivo semestre e **guardar**, para que apareçam as opções.

Nota: caso não pretenda inscrever-se a optativas, deverá clicar em **continuar** (poderá avançar para a página 12).

3.5 Créd.

5 Ano, 1 Semestre

Guardar

### Inscrição a optativas

| Vréditos para Aprovação: 3.0 a 4.0                                                        |                                |
|-------------------------------------------------------------------------------------------|--------------------------------|
| 201999208 - Opt. Arquitetura & Urbanismo Num Enquadramento Transdisciplinar e Sustentável | 5 Ano, 1 Semestre 3.0 Créc 📃   |
| 201999204 - Opt. Bim - Tecnologias Integradas de Apoio ao Projecto                        | 5 Ano, 1 Semestre 🛛 1.5 Créc 📃 |
| 201999200 - Opt. Cidade, Cultura e uso                                                    | 5 Ano, 1 Semestre 3.0 Créd 📃   |
| 201999205 - Opt. Construção em Madeira                                                    | 5 Ano, 1 Semestre 3.0 Créd 📃   |
| 201999201 - Opt. História Crítica do Património Edificado                                 | 5 Ano, 1 Semestre 1.5 Créd 📃   |
| 201999202 - Opt. Introdução às Gramáticas da Forma                                        | 5 Ano, 1 Semestre 3.0 Créc 📃   |
| 201999207 - Opt. Laboratório Lisboa                                                       | 5 Ano, 1 Semestre 3.0 Créc 📃   |
| 201999206 - Opt. Luz e Cor                                                                | 5 Ano, 1 Semestre 3.0 Créd 📃   |
| 201999203 - Opt. Práticas de Património Digital                                           | 5 Ano, 1 Semestre 3.0 Créd 📃   |
| 201999209 - Opt. Projetar (n)a com a(s) comunidade(s) I                                   | 5 Ano, 1 Semestre 3.0 Créc 📃   |

Especialização em Arquitetura

Inscrição pelos Serviços

Créditos para Aprovação: 120.0 a 121.5

Deverá selecionar a(s) optativa(s) que pretende frequentar e **guardar**.

Guardar

### Inscrição a optativas

| Inscrever > Inscrição em Disciplinas                                                      |                   | PT / Ef    | N        | Inscrever > Inscrição em Disciplinas                                                                                                    | PT / E     |
|-------------------------------------------------------------------------------------------|-------------------|------------|----------|----------------------------------------------------------------------------------------------------|------------|
| Inscrição em Disciplinas                                                                  |                   |            |          | Inscrição em Disciplinas                                                                                                    |            |
| ← Voltar   Continuar →                                                                    |                   |            |          | ← Voltar   Continuar →                                                                                                    |            |
| Alterações efectuadas com sucesso                                                         |                   |            |          | Alterações efectuadas com sucesso                                                                                                    |            |
| Guardar Atenção: As inscrições em grupos e em disciplinas devem ser feitas separadamente. |                   |            |          | <ul> <li>Avisos:</li> <li>[Aluno do 2 Ano] [Informação] São necessários 60 ECTS para completar o 2º Ano. Está inscrito a 39.0 ECTS e já aprovou num total de 39.0 ECTS desse ano.</li> </ul> | a 0 ECTS,  |
| 4 Plano de 2013/14                                                                        |                   |            | <b>(</b> | Guardar Atenção: As inscrições em grupos e em disciplinas devem ser feitas separadamente.                                                                                                    |            |
| -<br>1º Ciclo [ Créditos Aprovados (60.0), Inscritos (60.0), Total (120.0) ]              |                   |            | 1        | 1° Semestre 2019/2020                                                                                                    |            |
| Créditos para Aprovação: 180.0                                                            |                   |            |          | Licenciatura Bolonha em Design                                                                                                    |            |
| Tronco comum [ Créditos Aprovados (60.0), Inscritos (60.0), Total (120.0) ]               |                   |            | 1        | 4_Plano de 2013/14                                                                                                    |            |
| Créditos para Aprovação: 180.0                                                            |                   |            |          | 1º Ciclo [ Créditos Aprovados (60.0), Inscritos (39.0), Total (99.0) ]                                                                                                    |            |
| 201312027 - Desenho IV                                                                    | 2 Ano, 2 Sem.     | 3.5 Créd.  |          | Créditos para Aprovação: 180.0                                                                                                    |            |
| 201312038 - Design Gráfico II                                                             | 2 Ano, 2 Sem.     | 7.0 Créd.  |          | Tronco comum [ Créditos Aprovados (60.0), Inscritos (39.0), Total (99.0) ]                                                                                                    |            |
| 201312035 - Design IV                                                                     | 2 Ano, 2 Sem.     | 12.5 Créd. |          | Créditos para Aprovação: 180.0                                                                                                    |            |
| 201312038 - Sociologia da Comunicação e do Consumo                                        | 2 Ano, 2 Sem.     | 3.5 Créd.  |          | 201312021 - Desenho III 2 Ano, 1 Sem.                                                                                                    | 3.5 Créd.  |
| 201312037 - Teoria do Design                                                              | 2 Ano, 2 Sem.     | 3.5 Créd.  |          | 201312030 - Design III 2 Ano, 1 Sem.                                                                                                    | 12.5 Créd. |
| -<br>201313052 - Design de Serviços                                                       | 3 Ano 2 Semestre  | 3.5 Créd   |          | 201312033 - Design Gráfico I 2 Ano, 1 Semestre                                                                                                    | 7.0 Créd   |
| Fororigane - mesiña de geraños                                                            | o Ano, a cemestre | oto orea.  |          |                                                                                                    |            |

### Depois de guardada a inscrição, surgirá um aviso verde, se esta respeitar o plano curricular.\*

\*o aviso verde surge sempre que alterações sejam efetuadas com sucesso.

Um Aviso Amarelo não impede de continuar a sua inscrição. <u>Contudo</u>, esta situação pode ocorrer por não se ter inscrito, por exemplo, a todas as UCs do seu ano curricular.

PT / EN

3.5 Créd.

12.5 Créd. 7.0 Créd.

### Inscrição a optativas

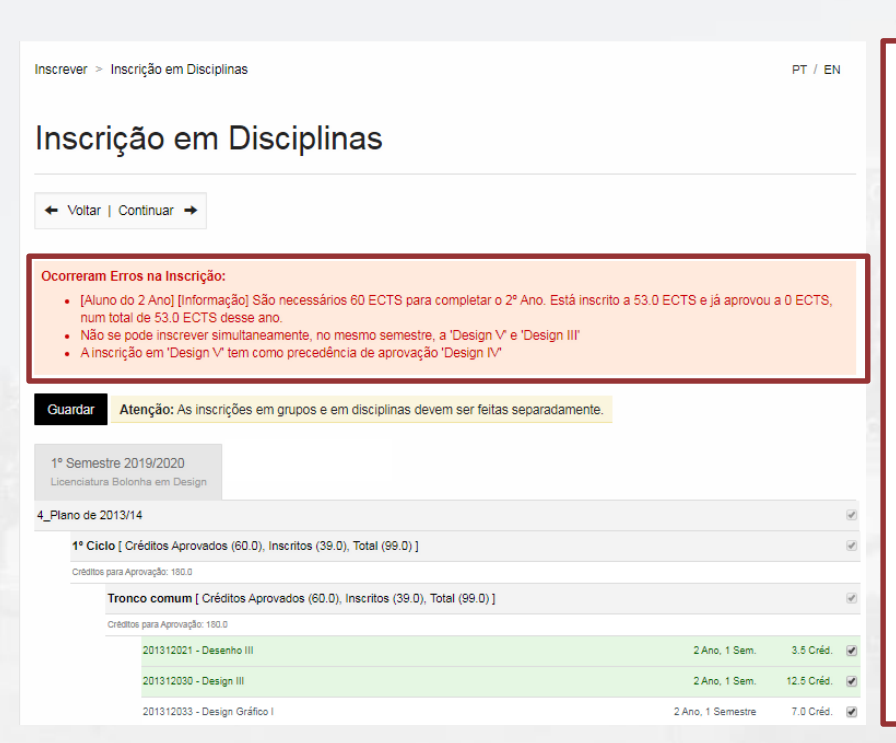

Caso as inscrições não estejam de acordo com o plano curricular, mensagens de erro (**aviso vermelho**) serão apresentadas.

Nota: Nesta situação, não será possível concluir a inscrição. 1. Ler a explicação a vermelho e identificar correções a fazer;

2. Caso não seja possível corrigir a situação, enviar, dentro do período de inscrições, um pedido (*ticket*) para a respetiva secretaria.

### Inscrição em turnos

| ← Voltar   Continuar →                   |         |             |                                         |
|------------------------------------------|---------|-------------|-----------------------------------------|
| 1º Semestre 2019/2020                    |         |             |                                         |
| Mestrado Integrado em Arquitetura        |         |             |                                         |
| Disciplinas frequentadas                 | Teórico | Laboratório | Problemas / Teórico- Trabalh<br>prático |
| Complementos de Matemática e Estatística |         |             | Inscrito 🗙                              |
| Cultura da Arquitetura e da Cidade       |         |             | Inscrito 🗙                              |
| Direito da Arquitetura e do Urbanismo    |         |             | Inscrever                               |
| Economia Urbana                          |         |             | Inscrever                               |
| Infraestruturas e Redes Urbanas          |         |             | Inscrever                               |
| Urbanismo I                              |         |             | Inscrito 🗙                              |

Nesta fase, deverá:

 Escolher o turno nas UCs atrasadas/adiantadas a que se inscreveu no 1º PASSO (em função das vagas disponíveis);

e/ou

Escolher a turma da(s) optativa(s) - turma única 'TOPTATIVA', sujeita a vaga.
 Caso não exista turma disponível para determinada UC Optativa, deverá "voltar" ao menu anterior, remover a inscrição dessa UC e proceder a uma nova escolha.

### Inscrição em turnos

| Aluno Candidato Pessoal                                    | Adicionar Turno ×                     |
|------------------------------------------------------------|---------------------------------------|
| Inscrever > Inscrição em Turnos                            | TMIURB4A Ter. 10:00 - 13:00           |
| Inserição em Turnos                                        | TMIURB4B Ter. 10:00 - 13:00           |
| inscrição em rumos                                         | TMIURB4B Ter. 10:00 - 13:00           |
| ← Voltar   Continuar →                                     | TMIURB4A Ter. 10:00 - 13:00           |
| 1º Semestre 2019/2020<br>Mestrado Integrado em Arquitetura |                                       |
| Disciplinas frequentadas                                   | Cancelar nas / Teórico- Tr<br>prático |
| Complementos de Matemática e Estatística                   | Inscrito 🗶                            |
| Cultura da Arquitetura e da Cidade                         | Inscrito 🗶                            |
| Direito da Arquitetura e do Urbanismo                      | Inscrever                             |
| Economia Urbana                                            | Inscrever                             |
| Infraestruturas e Redes Urbanas                            | Inscrever                             |
| Urbanismo I                                                | Inscrito 🗶                            |
|                                                            |                                       |

Não será possível proceder à alteração dos turnos já atribuídos.

Deverá selecionar o turno em todas as unidades curriculares que apresentem o botão vermelho 'inscrever'.

Atenção: a inscrição apenas fica correta e concluída quando todas as unidades curriculares do **1º semestre** se encontrem a verde "inscrito".

## Conclusão da inscrição

| Cond                                                                                                    | clusão           |                                                                                                    |                                                                                                    |  |
|----------------------------------------------------------------------------------------------------|------------------|----------------------------------------------------------------------------------------------------|----------------------------------------------------------------------------------------------------|--|
| + Voltar                                                                                                    | Finalizar 🔸      |                                                                                                    |                                                                                                    |  |
| Ano<br>Lectivo                                                                                                    | Plano Curricular | Passos do Processo                                                                                                    |                                                                                                    |  |
| Licenciatura Bolonha em Design - 4_Plano de 2013/14  Documentos  Comprovativo de Inscrição :silveira-2019jul25-Comprovativo_de_Inscricao-pt_PT |                  | Clicar em Finalizar para<br>Depois, será possível de<br>das inscrições.<br>Se o PDF não estiver di<br>processo de inscrição, | Clicar em Finalizar para terminar o processo.<br>Depois, será possível descarregar o comprovativo<br>das inscrições. |  |
|                                                                                                    |                  | Caso não seja possível com<br>deverá enviar, dentro do p<br>inscrições, um pedido ( <i>tick</i><br>respetiva secretaria.     | rigir a situação,<br>período de<br>set) para a                                                                       |  |

### Comprovativo de inscrição

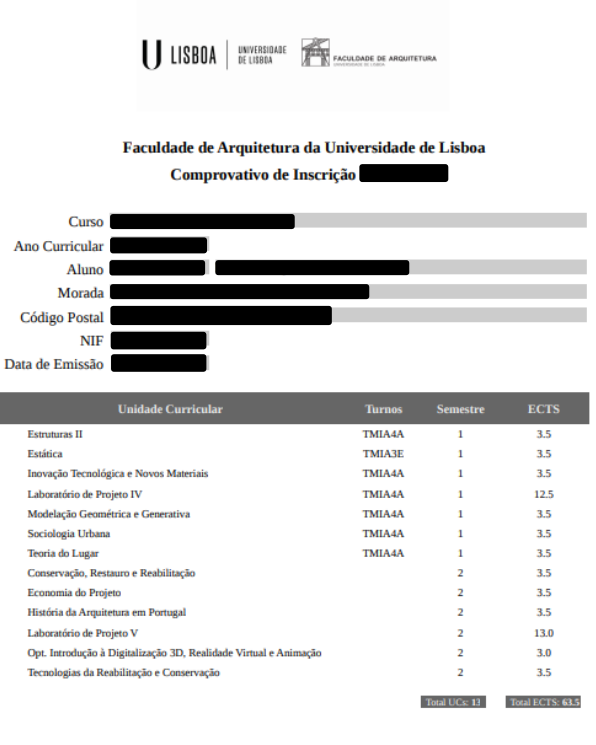

#### Turma(s) ordenada(s) pela ordem de preferência:

| Semestre | Prioridade | Turma     |
|----------|------------|-----------|
| 1        | 1          | TMIA4A    |
| 1        | 2          | TMIAEng4F |
| 1        | 3          | TMIA4B    |
| 1        | 4          | TMIA4C    |
|          |            |           |

Comprovativo de Inscrição - 2019/2020

Página 1 de 2

| Semestre | Prioridade | Turma     |
|----------|------------|-----------|
| 1        | 5          | TMIA4D    |
| 1        | 6          | TMIAEng4E |
| 1        | 7          | TMIURB4A  |
| 1        | 8          | TMIURB4B  |
|          |            |           |

O presente documento apenas é válido após assinatura e carimbo dos Serviços Académicos.

Tenha em atenção os prazos estipulados para cada momento de inscrição definidos no Calendário Académico (http://pedagogico.fa.ulisioa.pr/). O NÃO CUMPRIMENTO DOS PRAZOS/REGRAS DE INSCRIÇÃO, IMPLICA PAGAMENTO DE TAXA COMPLEMENTAR.

A colocação na turma será realizada através de algoritmo com base na ordem de preferência indicada pelo aluno. O resultado da colocação ficará disponível para consulta no Fénix a partir do dia 4 de setembro. A turma será a mesma para todas as unidades curriculares do ano curricular do aluno.

Caso verifique alguma anomalia na inscrição, deverá entrar em contacto com a respetiva secretaria através do sistema on-line de "ticket", dentro dos prazos definidos para inscrição.

Nota: Esta declaração é válida como comprovativo multiusos, nos termos do art.º 28 do D.L. 73/2014 de 13 de maio, que republica o DL 135/99 de 22 de Abril (ADSE, Abono de Família, Fins Militares, etc).

Nota: As inscrições podem ser corrigidas sempre que necessário dentro do período de inscrições (10 a 13 de setembro), mas só a última inscrição concluída é considerada válida pelo Fénix e para a FA.ULisboa.

Comprovativo de Inscrição - 2019/2020

Página 2 de 2

### Inquéritos ULisboa

|                                                                                                    | PT / EN                                                                                                    |
|----------------------------------------------------------------------------------------------------|----------------------------------------------------------------------------------------------------|
| Inquérito Estatístico                                                                                                    |                                                                                                    |
| <ul> <li>Caro(a) aluno(a),</li> <li>No âmbito das respostas ao inquérito de Registo de Alunos Inscritos e Diplomados do Ensino Superio vez na ULisboa (Ficha Azul), agradecemos a colaboração no preenchimento de um conjunto de dador inquéritos.</li> <li>O preenchimento destes dados é de carácter obrigatório, em particular para o inquérito anual de RAID</li> <li>Os dados caracterizadores que poderão sofrer alterações ao longo do seu percurso académico na UL que os mantenha actualizados caso sofram alterações. Qualquer dificuldade no preenchimento dos se presente no final de todas as páginas do Portal Académico.</li> <li>Obrigado.</li> </ul> | No início ou no final do processo de inscrições,<br>poderá ser solicitado o preenchimento de um<br>inquérito estatístico <b>obrigatório</b> no<br>cumprimento de obrigações legais do Ensino<br>Superior ou da Universidade de Lisboa.<br><b>Nota:</b> Caso isto aconteça no início da inscrição,<br>o inquérito <b>terá de ser preenchido</b> para dar |
| ⊙ Começar                                                                                                    | início ao processo.                                                                                                    |

### Inquéritos ULisboa

|                                                                                      |                                                                                            | PT / EN                         |
|--------------------------------------------------------------------------------------|--------------------------------------------------------------------------------------------|---------------------------------|
| iformação F                                                                          | essoal Complementar                                                                        |                                 |
| Voltar                                                                               |                                                                                            |                                 |
| Preenche a tua informação                                                            | profissional e sobre o teu Agregado Familar (a ULisboa recolhe-a para efeito estatístico). | ROUTERIN                        |
| Condição Profissional *                                                              | Aluno, estudante 🔹                                                                         | and the purchase                |
| Tipo de Profissão *                                                                  | Outra situação 🔹                                                                           |                                 |
| Profissão                                                                            |                                                                                            | 100                             |
| A actividade profissional é<br>exercida                                              | <b>v</b>                                                                                   |                                 |
| Tipo de Bolseiro *                                                                   | Estudante sem bolsa                                                                        |                                 |
| nstituição que te atribuiu a<br>iolsa (preenche apenas se<br>fores bolseiro de outra | ·                                                                                          |                                 |
| instituição)                                                                         | Os inqué                                                                                   | éritos visam obter informação   |
| livel de escolaridade mais                                                           | de natur                                                                                   | reza pessoal, profissional e de |
| levado completo da Mãe *                                                             | habilitac                                                                                  | ções académicas.                |
| rofissão actual da Mãe (ou<br>nterior, em caso de reforma                            | · · · · · · · · · · · · · · · · · · ·                                                      |                                 |
| ou desemprego) *                                                                     |                                                                                            |                                 |

Documento de Apoio

### FenixEdu FA.ULisboa

Inscrições (2º passo – 1º S) | 2020-2021